## Hitch

## **CREATING A PRICING TABLE JOB AID**

This job aid shows how to create a pricing table in Hitch.

## FROM THE DASHBOARD

1. Click Pricing Tables from the side panel

The Pricing Tables screen will display.

- Under column "Type", select the dropdown and select *Transporter or Customer*
- In the Search bar, enter in zip to zip or distance associated with carrier to auction

The Default/Pricing list will appear.

 Scroll list to find and select the pricing table to duplicate and then click the duplicate table icon.

The Duplicate Table Definition screen appears.

- 5. Input Type: Customer or Transporter
  - a. If Transporter is selected, input Transporter Company associated with.
  - b. If Customer is selected, input Payer Account.

**NOTE:** Payer Account must have AMS number to be associated when selected.

- 6. Under Labels enter the Pricing Type Value. Value should be zip to zip or distance based on table chosen.
- 7. Toggle to the right to Enable

| AUTOMATION      |              |      |           |                                                           |                    |                    |                                                    |                        |                         |                         |            |        |
|-----------------|--------------|------|-----------|-----------------------------------------------------------|--------------------|--------------------|----------------------------------------------------|------------------------|-------------------------|-------------------------|------------|--------|
| Definitions     | Pricing Tabl | es C | Q much    |                                                           |                    |                    |                                                    |                        |                         | Total                   | Pecults 20 | 145 +  |
| Ŭ               | Active - 17  |      | Туре ч    | g Name e                                                  | 1000 800 (010000 8 | CONTRACTOR ALTERNO | COMPANY ALCOHOLD                                   | states (constraints)   | Drand 4                 | Les lightent / (t       | Vester     | Active |
|                 | •            | 8    | Castania  | ADESA BORZ - Chyslar<br>Gaptal Lite (AMP10)               |                    |                    |                                                    | thing type dutance     | 15/16/2025<br>15:15 PM  | 2013/2025<br>2144-214   |            | 0 < 4  |
| Templates       | •            | •    | Cadarier  | ADUSA Drait any - 2007/002<br>HOLD                        |                    |                    |                                                    | Picing Type : distance | 10-10/2020<br>10:10 PM  | 221352620<br>21.44.5M   |            | 0 < 1  |
|                 | •            | œ    | Cutater   | 100%) Test etc. / 11/075                                  |                    |                    |                                                    | Picks Type - defense   | 00/18/3028<br>00/13 PM  | 08/19/0019<br>21.44.0M  |            | 071    |
| Pricing Tables  | • •          | 8    | Owtower   | ADESA Concord<br>AGAZEZI Canniact                         |                    |                    |                                                    | Picky Type dataset     | 15/16/2025<br>15:14 PM  | 001952025<br>2144-214   |            | 0 < 1  |
| - Thenig repres | •            | 0    | Castaner  | ADDAVID NYRH                                              |                    | Acesa Hirt         | 21523 603 804                                      | Micky type dotated     | 10-10/2020              | 04/03/2020<br>20:40 PM  |            | 0 < 1  |
|                 | •            | 0    | Colorer   | ADDIA Houston -<br>COATATe the der LKD (005<br>Set exter) |                    |                    |                                                    | Nicky Spe. dolaries    | 03/19/2020<br>03/19/19/ | 03/18/2820<br>01.44794  |            | 0 / 1  |
|                 | 1.1          |      | Customer  | ADEIA Incorasolis<br>Champion Chorolet 46461              |                    | 30534 editopelis   | Printig Type distance DO 10/2020 MeXADINE 7 TO 2 4 |                        |                         |                         |            |        |
|                 | • •          | 00   | Castorier | ADESA Can Yogan<br>Autor citya Resources<br>International |                    |                    |                                                    | theirg Type Idulates   | 10110/2028<br>08.10 PM  | 001303025<br>2144 PM    |            | 0 < 4  |
| 👥 Lookup Tables | •            | Φ    | Cadarar   | ADCIA Draid and - Dialter                                 |                    |                    |                                                    | Picky Type I didance   | 00/10/2020<br>00/10 PM  | 03/14/3020<br>01:41.PM  |            | 0 4 1  |
|                 |              |      |           | and the second second                                     |                    |                    | ARCHID - MINI CHIDLENCOL MORTH<br>DRORE            |                        | 1101220                 | ANTE AND                |            |        |
|                 | 1 - I        | 0    | Codarer   | hangestation                                              |                    | ACES4/Chickey      | MOTION FELOS LEXIS DEMINEN                         | Picky Type I defaults  | 00.10 PM                | 20.42756                | 7          | 0 / 1  |
| U TOKEIIS       | •            | •    | castane   | ADDIA Des Maines<br>Location Savione                      |                    | ADESA DIS MORES    | 4441 LOCAL OV SERVICES LLC                         | High the game          | 10/18/2020<br>00.14 PM  | 04/03/2020<br>20.40 PM  |            | 0 < 1  |
|                 | 1            |      |           |                                                           |                    |                    | ADMARA DAVENPORT USED EAR<br>REPORT ORE            |                        |                         |                         |            |        |
| History         |              |      |           |                                                           |                    |                    | ARMYE MORETH VOLKRAGEN OF<br>MERCIN                |                        |                         |                         |            |        |
|                 | •            | 00   | Custaner  | ADUSA DOS MAINOS - HIDE<br>Lacol Mohago                   |                    | ADER4 Des Meines   | ANNUM CORRECTED CAR                                | ment the games         | 15/16/2025<br>15:14 PM  | 04/03/2025<br>25:45:554 | 7          | 0 < 1  |
|                 |              |      |           |                                                           |                    |                    | ANS7 MORETH DRIVED, ET OF                          |                        |                         |                         |            |        |
|                 |              |      |           |                                                           |                    |                    | 10060 MILLI CASELAO NO                             |                        |                         |                         |            |        |

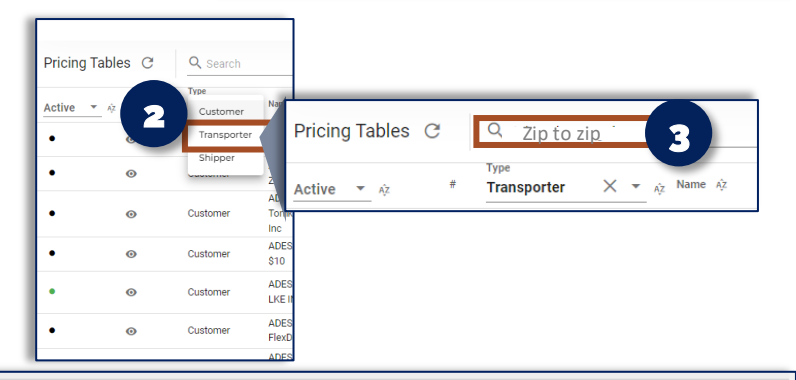

| Duplicate Table "ADESA Houston - CCAP/Santander LKE (<br>at rate)" | (\$25 fi 13/2023 50 AM |
|--------------------------------------------------------------------|------------------------|
| Type 5                                                             |                        |
| Customer Accounts                                                  | ·                      |
| Order Owner Accounts                                               | *                      |
| Order Payer Accounts                                               | •                      |
| Sequence                                                           |                        |
| Expressions                                                        | ~                      |
| Labels O Pricing Type Value                                        |                        |
| Description                                                        |                        |
| Cancel Save 8                                                      | <i>A</i>               |

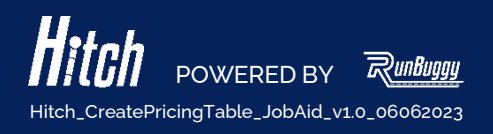